## 如何新增/修改從思科網路安全裝置傳送的警報?

## 目錄

<u>問題</u> 環境

## 問題

如何新增/修改從思科網路安全裝置傳送的警報?

## 環境

思科網路安全裝置(WSA),所有AsyncOS版本。

思科網路安全裝置(WSA)具有許多不同的電子郵件警報。您可以修改發出哪些警報以及傳送到哪些 電子郵件地址。這可透過CLI或GUI完成。請參閱以下說明:

<u>GUI</u>

轉到「系統管理」頁籤 — >「警報」:

•要修改已配置電子郵件地址的警報,請按一下要修改的電子郵件地址。

• 要新增接收警報的新電子郵件地址,請按一下「新增收件人……」 按鈕。

<u>CLI</u>

.....

WSA\_CLI> alertconfig

將警報傳送到:

<u>admin@domain.com</u> 類:全部 — 嚴重性:全部

傳送重複警報之前等待的初始秒數:300 傳送重複警報之前等待的最大秒數:3600

警報將使用系統預設的From Address傳送。

選擇要執行的操作:

- 新建 新增新的電子郵件地址以傳送警報。
- 編輯 修改電子郵件地址的警報訂閱。
- 刪除 刪除電子郵件地址。
- \_\_ 清除 \_\_ 刪除所有電子郵件地址(禁用警報)。
- 設定 配置警報設定。
- \_\_ 發件人 \_\_ 配置警報電子郵件的發件人地址。

```
[]>新建
```

請輸入傳送警報的新電子郵件地址(例如:"<u>administrator@example.com</u>") []> <u>email@test.com</u>

選擇警報類。 用逗號分隔多個選項。 1.全部 2.系統

3.硬體

4.更新程式

5. Web代理

- 6. DVS和防惡意軟體
- 7. L4流量監控器

[1]> 2,4,7

選擇嚴重性級別。 用逗號分隔多個選項。

1.全部

2.關鍵

3.警告

4.資訊

[1]> 1

<u> 附註:</u>

可以通過用逗號分隔相應的數字來選擇多個警報類別和嚴重性級別。

範例:

在上一個示例(2,4,7)中,要傳送的警報是'System'、'Updater'和'L4 traffic monitor'。

您可能不希望所有選定的警報類都具有相同的嚴重性級別。如果是這種情況,您必須在指定嚴重性 級別後選擇「編輯」選項,並指定每個警報類的每個嚴重性級別。